## OCPP Anbindung

# OCPP Anbindung des go-e Charger / Fronius Wallpilot an das Dashboard

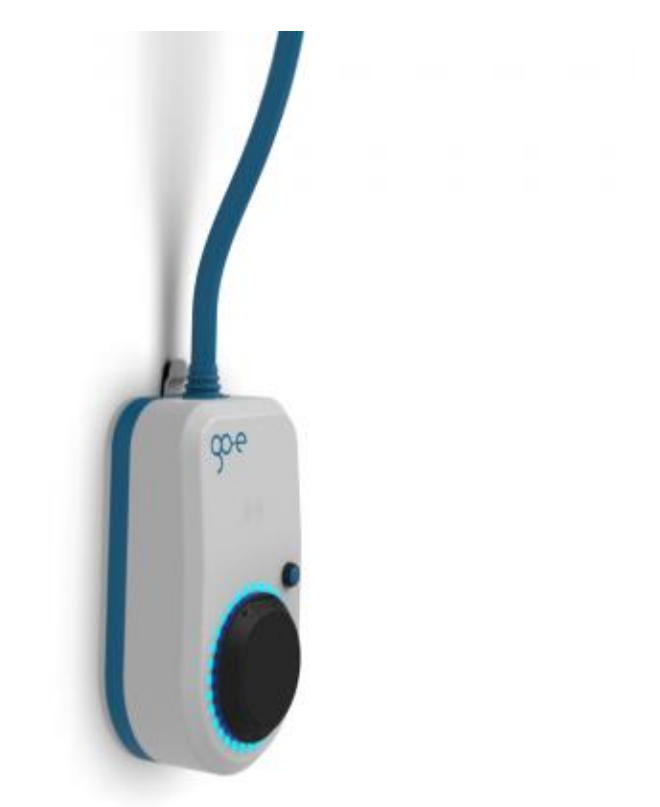

Hinweis: Diese Anleitung gilt für alle OCPP-fähigen Modelle des go-e Charger: Gemini, Gemin-flex, HOMEfix und HOME+ und dem Fronius Wallpilot Home.

### 1. Einführung

Folgendes wird für die Anbindung an das Dashboard benötigt:

- 1. Laptop mit Internetverbindung
- 2. Zugang zum Dashboard
- 3. Smartphone mit go-e App installiert

## 1.1. Gruppe erstellen

Öffne dein Dashboard und wähle in dem Dropdown-Menü die Gruppe aus (1), der du deinen go-e charger hinzufügen möchtest.

|                        |                             |                    |                  |                       |                      | A |
|------------------------|-----------------------------|--------------------|------------------|-----------------------|----------------------|---|
| Deine Gesamtübersicht  |                             |                    |                  |                       |                      |   |
| 5<br>Gruppen           | <b>4</b><br>Ladepunkte (LP) | 2<br>Verfügbare LP | 2<br>Belegte LP  | 1001<br>Ladevorglinge | 14261 kWh<br>Geladen |   |
| Wähle eine Gruppe aus: | Zu Hause                    |                    | <u>ه</u> ( + 🖻 ۵ | 2                     |                      |   |

Abbildung 1-1: Gruppenauswahl

Wenn du eine neue Gruppe dafür anlegen willst, dann klicke auf das Plus (2) und lege eine neue Gruppe an.

Nachdem du deine Gruppe ausgewählt hast, klicke auf "**Ladestation hinzufügen**" in Position 1.

| 5<br>Gruppen 4<br>Jade    | 2<br>Ve | vrfúgbare LP | 2<br>Belegte LP | 1001<br>Ladevorgänge | 14261 kwn<br>Geladen |
|---------------------------|---------|--------------|-----------------|----------------------|----------------------|
| Wähle eine Gruppe aus: Zu |         |              |                 |                      |                      |
|                           | Hause   | liguhw       | ia (i) + ∰ \$   |                      |                      |
| eine Ladedienste          |         |              |                 |                      |                      |
| Ladepunkte                |         |              | Ladevorgänge    |                      |                      |
|                           |         |              |                 |                      |                      |

Abbildung 1-2: Ladestation hinzufügen

Anschließend wähle, ob du eine bestehende oder eine neue Ladestation dieser Gruppe hinzufügen möchtest. So wird eine neue Ladestation hinzugefügt:

Zuerst vergebe einen Namen für deine Ladestation im Feld "**Wie soll deine neue** Ladestation heißen?".

Dann wähle als Typ deiner neuen Ladestation im Feld "Ladestationshersteller auswählen" den "go-e Charger":

| Ladestation hinzufügen                                    | Info > X   |
|-----------------------------------------------------------|------------|
| Füge eine bestehende Ladestation zu dieser Gruppe         | hinzu: 🗸   |
| oder                                                      |            |
| Füge eine neue Ladestation hinzu:                         | ^          |
| Wie soll deine neue Ladestation heißen?                   |            |
| Mein go-e                                                 |            |
| Von welchem Typ ist deine neue Ladestation?               |            |
| go-e Charger 🗸                                            |            |
| Hier findest du die 🔿 go-e Charger-Installationsanleitung | 3          |
|                                                           | Hinzufügen |

Abbildung 1-3: Ladestationshersteller Auswahl

In diesem Fenster kann auch die "go-e Charger Installationsanleitung" herunterladen.

Danach bestätige mit -"Hinzufügen".

Das erscheinende Fenster zeigt dir die Konfigurationsdaten für deinen go-e Charger an.

Wichtig: Die angezeigten Daten können nicht erneut aufgerufen werden. Speichere oder notiere dir daher die Daten. Möchtest du die Ladestation bei einem Reset wieder verbinden oder wird die Ladestation in Fehlerfall ausgetauscht, müssen die unten angezeigten Daten erneut eingeben werden. Ladestation für Zu Hause hinzufügen

|                                                            |                                                                | wss://ocpp.charg                                                                                   | leiq.de Ĕ                                                                                                    |
|------------------------------------------------------------|----------------------------------------------------------------|----------------------------------------------------------------------------------------------------|----------------------------------------------------------------------------------------------------|
|                                                            |                                                                |                                                                                                    |                                                                                                    |
|                                                            |                                                                | 78SU820                                                                                            | сvwв 🔁                                                                                                    |
|                                                            |                                                                | BWYVXEABFWSZLBVR                                                                                   | HRUR ট                                                                                                    |
| n Key <b>NzhT</b>                                          | TgyQ1ZXQjpCV1IW                                                | WEVBQkZXU1pMQIZSSFJ\                                                                               | VUg== ௹                                                                                                    |
| n kannst du deine<br>h der Ladestatior<br>daten können nic | Ladestation verbin                                             | den. Nähere Informationen<br>werden! Notiere sie dir am                                            | n zur Einrichtung<br>n besten, bevor du                                                                                                    |
| daten können nic                                           | it erneut angezeigt                                            | werden! Notiere sie dir am                                                                         | ı besten, bevor dı                                                                                                    |
|                                                            | n kannst du deine<br>ch der Ladestation.<br>idaten können nich | n kannst du deine Ladestation verbin<br>ch der Ladestation.<br>daten können nicht erneut angezeigt | n kannst du deine Ladestation verbinden. Nähere Informationer<br>ch der Ladestation.<br>daten können nicht erneut angezeigt werden! Notiere sie dir am |

Info

Abbildung 1-4: OCPP-Anbindungsdaten

Folgende Daten sind für die Anbindung an das Dashboard zur Konfiguration über die go-e App (im nächsten Kapitel) notwendig:

- OCPP-URL
- Identity
- Password

## 2. Konfiguration mittels go-e App

#### 2.1. Voraussetzung

**Voraussetzung:** Dein go-e Charger wurde erfolgreich von einem Elektriker installiert und eingerichtet. Die Internet-Datenanbindung sollte gemäß go-e Charger für Wi-Fi (WLAN) abgeschlossen und die Signalstärke ausreichend sein. Gehe dazu auf "Einstellungen", "Verbindung", "WLAN" und dann auf das "i" hinter dem konfigurierten Netzwerk und prüfe die Signalstärke.

Vor Beginn der OCPP-Konfiguration stelle sicher, dass die neueste Firmware/Software auf deinem go-e Charger installiert ist:

| 14:54 🖻 🖬 🕆                                                                      | ∥ 67% 🛢  | 15:03 🖪 🍞 🗹 🔹 |                    | হ্নি.া। 65% 🛢 | 15:03 🍞 🖪 🖾               | হি.াা 65% 🖿               |
|----------------------------------------------------------------------------------|----------|---------------|--------------------|---------------|---------------------------|---------------------------|
|                                                                                  |          | ÷             |                    |               | <del>~</del>              |                           |
| Einstellungen                                                                    |          | Über          |                    |               | Firmware                  | 9                         |
| Konfiguration des                                                                |          | E Firmware    |                    | >             | Beta-Software 57          | .1 Installieren           |
| Ladegeschwindigkeit • kWh Limit<br>• Daily Trip • Flexibler Energietarif<br>• PV | ,        | Hardware      | informatione       | >             | Software 56.8             | Installiert 🔗             |
| Sicherheit                                                                       |          |               |                    |               | All software vers         | ions >                    |
| Kabel • Zugangskontrolle<br>• Passwort • Netz •<br>Erdungsprüfung                | >        | E Lizenzen    |                    | >             | Firmware ist auf dem neue | esten Stand               |
| Verbindung                                                                       |          |               |                    |               | Wechseln zu 055           | .8                        |
| WLAN • Hotspot • Cloud • MQTT •<br>OCPP • API Einstellungen                      | >        | O Hilf un:    | s mit deiner Meinu | ng!           | Die Firmware kann auf die | vorherige Softwareversion |
| Allgemein                                                                        |          | App           | -Version 4.4.3     |               | zurückgesetzt werden, die | du heruntergeladen hast.  |
| Name • Sprache ändern •<br>Benachrichtigungen • Datum und<br>Uhrzeit • Controlle | >        | d de c        |                    |               |                           |                           |
| Über                                                                             |          |               |                    |               |                           |                           |
| Firmware •<br>Hardwareinformationen •<br>Lizenzen                                | >        |               |                    |               |                           |                           |
| 8 Ø il.                                                                          | <b>±</b> | 8 0           | ih                 | Ċ             | 8 0                       | ul. 🛱                     |
| Charger Eco Informatio Ei                                                        | nstellun | Charger Eco   | Informatio         | Einstellun    | Charger Eco               | Informatio Einstellun     |
|                                                                                  |          | 111           | 0                  | <             | 111                       | 0 <                       |

Abbildung 2-1: Firmware-Überprüfung

Hinweis: Die Firmwareversion sollte 056.8 oder höher sein. Falls dies nicht der Fall ist, wähle die neueste Firmwareversion aus und installiere diese vorab.

Wenn du dies durchgeführt hast, gehe zum nächsten Schritt.

## 2.2. OCPP-Konfiguration

Dein go- Charger muss mittels der go-e App für OCPP-Verbindung konfiguriert werden. In der go-e App gehe zu "**Verbindung**" und "**OCPP**".

Zuerst aktiviere "OCPP".

| 15:05 <b>ප                                   </b> | <sup>▶</sup> 15:05 <b>টা শি তা •</b> জিলা 65% ≗<br>← | 15:06 변 🍞 🗃 • 🦷 🗐 🖬 65% 🛢            |
|---------------------------------------------------|------------------------------------------------------|--------------------------------------|
| Verbindung                                        | ОСРР                                                 | OCPP Server                          |
| 🛜 WLAN WLAN-OENET >                               | ОСРР                                                 | wss://t :<br>SV Cl@ocpp.chargeiq.de: |
| Hotspot An >                                      | 🗄 Über OCPP 🗸 🗸                                      | 🔊 Von Zwischensblage einfügen        |
| Cloud Verbunden >                                 | OCPP Server wss://CPG1IJS96J:SV >                    |                                      |
| MQTT Aus >                                        | Status Verbunden >                                   | Username                             |
| CCPP Verbunden >                                  | Dummy Card Aktiviert >                               | Passwort s CI >                      |
| API Einstellungen >                               | Netzwerksicherheit >                                 | Host ocpp.chargeiq.de >              |
| Hilf uns mit deiner Meinung!                      | Phasenzuordnung L1 L2 L3 >                           | Pfad /CI ) >                         |
|                                                   |                                                      | Seriennummer an HRI                  |
| Charger Eco Informatio Einstellun                 | Charger Eco Informatio Einstellun                    | Änderungen speichern                 |
| III O <                                           |                                                      | III O <                              |

Abbildung 2-2: OCPP-Konfiguration durchführen

Verwende bitte folgende OCPP-Konfigurationsdaten, die im Kapitel 1.1 ermittelt wurden:

- → Identity
- → Password

Anschließend gehe zu "**OCPP-Server**" und füge dort via "Von Zwischenablage einfügen" die folgenden OCPP-Zugangsdaten ein:

#### wss://<Identity>:<Password>@ocpp.chargeiq.de:443/<Identity>

Die Anbindung an das Backend erfolgt ausschließlich über eine verschlüsselte Websocket Verbindung (WSS) mit http-Basic Authentication.

Click auf "Änderungen speichern" und weiter zum nächsten Punkt.

## 2.3. RFID - Autorisierung

Dein go-e Charger muss nun noch über die go-e App für RFID-Freigabe konfiguriert werden. Gehe dazu in der go-e App auf "**Einstellungen**", dann auf "**Sicherheit**" und Click auf "**Zugriffkontrolle**"

| 15:07 <b>년 17 월 •</b> 영네 65%을<br><del>수</del> | 15:07 편 후 @ •                                                                                                    |
|-----------------------------------------------|----------------------------------------------------------------------------------------------------|
| Sicherheit                                    | Zugangskontrolle                                                                                                    |
| 🕐 Kabel >                                     | Authentifizierung                                                                                                   |
| Corror Zugangskontrolle >                     | Offen                                                                                                    |
| Passwort >                                    | Für jeden Ladevorgang ist eine Authentifizierung per<br>RFID-Chip erforderlich.                                     |
| ★ Netz >                                      | REID-Chip                                                                                                    |
| Erdungsprüfung >                              |                                                                                                    |
| Hilf uns mit deiner Meinung!                  | Strompegel<br>Der Strompegel kann nicht geändert werden,<br>wenn der Druckknopf für den Strompegel<br>gesperrt ist. |
| Charger Eco Informatio Einstellun             | Charger Eco Informatio Einstellun                                                                                   |
|                                               |                                                                                                    |

Abbildung 2-3: Zugriffkontrolle aktivieren

Ändere die Zugriffkontrolle von "**Offen**" auf "**Authentifizierung erforderlich**". Click dazu auf den Text "**Authentifizierung erforderlich**", das dir bestätigt wird durch den ✓ neben dem Text.

Nach einem Neustart über **"Allgemein**" und **"Neustart**" sollte sich dein go-e Charger über die Wi-Fi Datenverbindung automatisch mit dem konfigurierten OCPP-Backend verbinden. Falls die Verbindung erfolgreich hergestellt werden konnte, wird dein go-e Charger in der go-e App unter **"Verbindung"** im Menüpunkt **"OCPP"** den Status **"Verbunden"** anzeigen und im Dashboard **"Verfügbar / Online"** sein.

Falls dies nicht der Fall ist, überprüfe die angegebene Konfiguration und stelle sicher, dass eine Internetverbindung über Wi-Fi möglich ist.

| ▶<br>15:05 ២ Ƴ ፼ •<br>← | ବି⊪ା 65%∎         |
|-------------------------|-------------------|
| ОСРР                    |                   |
| OCPP                    | •                 |
| 🗄 Über OCPP             | ~                 |
| OCPP Server wss://CP    | G1IJS96J:SV >     |
| Status                  | Verbunden >       |
| Dummy Card              | Aktiviert >       |
| Netzwerksicherheit      | >                 |
| Phasenzuordnung         | L1 L2 L3 💙        |
|                         |                   |
| Charger Eco Info        | rmatio Einstellun |
| III O                   | <                 |

Abbildung 2-4: OCPP-Status - Verbunden

Dein go-e Charger wird jetzt in deinem Dashboard als "Verfügbar / Online" angezeigt.

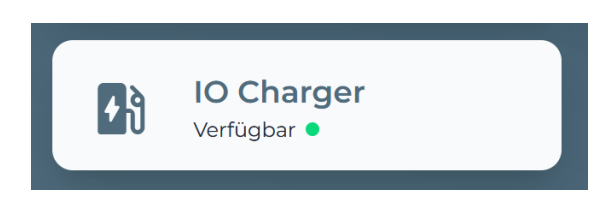

Abbildung 2-5: Anbindungsstatus im Dashboard

Herzlichen Glückwunsch, dein go-e Charger ist nun auf deinem Dashboard verfügbar.